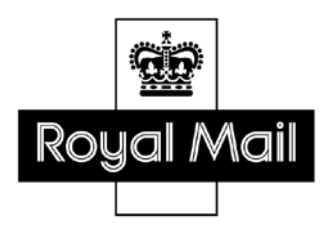

# **Despatch Manager Online**

## **Reporting Guide**

February 2015

Version 2.0

Page 1 of 17 RMDMO Helpdesk 08456 047267

## Contents

| Introducing DMO Shipping System Reporting | 3  |
|-------------------------------------------|----|
| Standard Reporting                        | 3  |
| Schedule/ Run/Delete/Modify Reports       | 5  |
| Scheduling a Report                       | 5  |
| Running Reports                           | 7  |
| Deleting a Scheduled Report               | 9  |
| Modifying Standard Reports                | 10 |
| Creating a Custom Report                  | 14 |

# Introducing DMO Shipping System Reporting

This document will give you a quick start guide for running standard reports and also for creating and running your own reports.

For the general DMO user guide please email the RMDMO Helpdesk on <u>rmdo@royalmail.com</u> for a copy of the DMO Shipper User guide.

## **Standard Reporting**

There are five standard report templates provided with DMO:

| Standard Report Template                      | Description                                    |
|-----------------------------------------------|------------------------------------------------|
| Statistic Report by Number since opened       | This report produces a PDF document            |
|                                               | presenting the total number of shipments by    |
|                                               | recipient town.                                |
| Posting Report by Destination Country & Locat | This report produces a PDF document            |
|                                               | presenting the total number of shipments by    |
|                                               | destination country and location               |
| Statistic Report by Shipper Activity          | This report produces a PDF document            |
|                                               | presenting the total number of shipments by    |
|                                               | shipper and service reference                  |
| Detailed Report by Shipper Date               | This report produces a CSV file presenting all |
|                                               | shipment fields sorted by shipping date        |
| Volume Report by Shipping Date                | This report produces a PDF document            |
|                                               | presenting the total number of shipments by    |
|                                               | shipping date                                  |

These reports can be run as is, or modified to create your own reports

From the Archive main menu option, highlight and click on Reporting. The user has two options: Create Report or View Report. Click on Create Reports.

After clicking on Create Report the default screen below shows the standard template reports available.

| Shipping                                                                                                    | Services Shipments End of Day           | Archive Addresses   | Admin Help Log Of |
|----------------------------------------------------------------------------------------------------|-----------------------------------------|---------------------|-------------------|
|                                                                                                    |                                         | Archived Shipments  |                   |
|                                                                                                    |                                         | Reporting           |                   |
| Create Reports                                                                                                    |                                         | Create Report       | 13/Mar/2014       |
| Select a Report template in the list below and click on                                                            | Run or Schedule to launch it.           | View Report         |                   |
| If you want to create your own template, you can eithe<br>To view an existing or scheduled report result, go to th | r click on New or select an existing re | e Audit Reporting   |                   |
|                                                                                                    | - <u></u> paga.                         | Create Audit Report |                   |
| Standard Reports I My Reports                                                                                      |                                         | View Audit Report   |                   |
| Template:                                                                                                    | Description:                            |                     | 1                 |
| Volume Report by Recipient                                                                                         |                                         |                     |                   |
| Posting report by Destination Country & Location                                                                   |                                         |                     |                   |
| Shipper Activity Report                                                                                            |                                         |                     |                   |
| Detailed report by Shipping Date                                                                                   |                                         |                     |                   |
| Volume report by Shipping Date                                                                                     |                                         |                     |                   |
|                                                                                                    |                                         |                     |                   |
|                                                                                                    |                                         |                     |                   |
|                                                                                                    |                                         |                     |                   |
|                                                                                                    |                                         |                     |                   |
|                                                                                                    |                                         |                     |                   |
|                                                                                                    |                                         |                     |                   |
|                                                                                                    |                                         |                     |                   |
|                                                                                                    |                                         |                     |                   |
|                                                                                                    |                                         |                     |                   |
|                                                                                                    |                                         |                     |                   |
| Now a Madify a Dalata a                                                                                            | Schodulo 🕅                              |                     |                   |
| New O Plotiny O Delete O                                                                                           | Schedule 🖻                              |                     |                   |

There are five standard report templates available on the left hand side of the screen above. Click on a specific template to see the detailed description in the Description box above.

Standard report templates can be modified and then scheduled for a particular date(s), or run now, to meet your requirements. See next section for more details. Where a report template has been modified there is an opportunity to give the modified report template a new report name.

Checking My Reports field in the screen above will list those reports that have been created by you completely, or as a modification of a standard report. These reports can also be modified and then scheduled for a particular date(s), or run now, to meet your requirements.

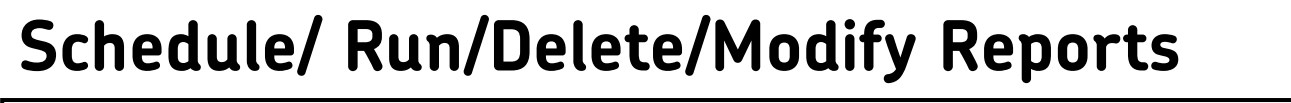

| New Ø | Modify 0 | Delete 0 | Schedule 🗗 🕖 | Run 🖻 ( |
|-------|----------|----------|--------------|---------|
|       |          |          |              |         |

All reports can be **Scheduled**, **Run** and **Modified** as required.

## Scheduling a Report

To **Schedule** a Report - Highlight the report to be scheduled in the' Available Reports' and click on the **Schedule O** button on the screen on the prevous page:

This action triggers the appearance of the pop-up window below:

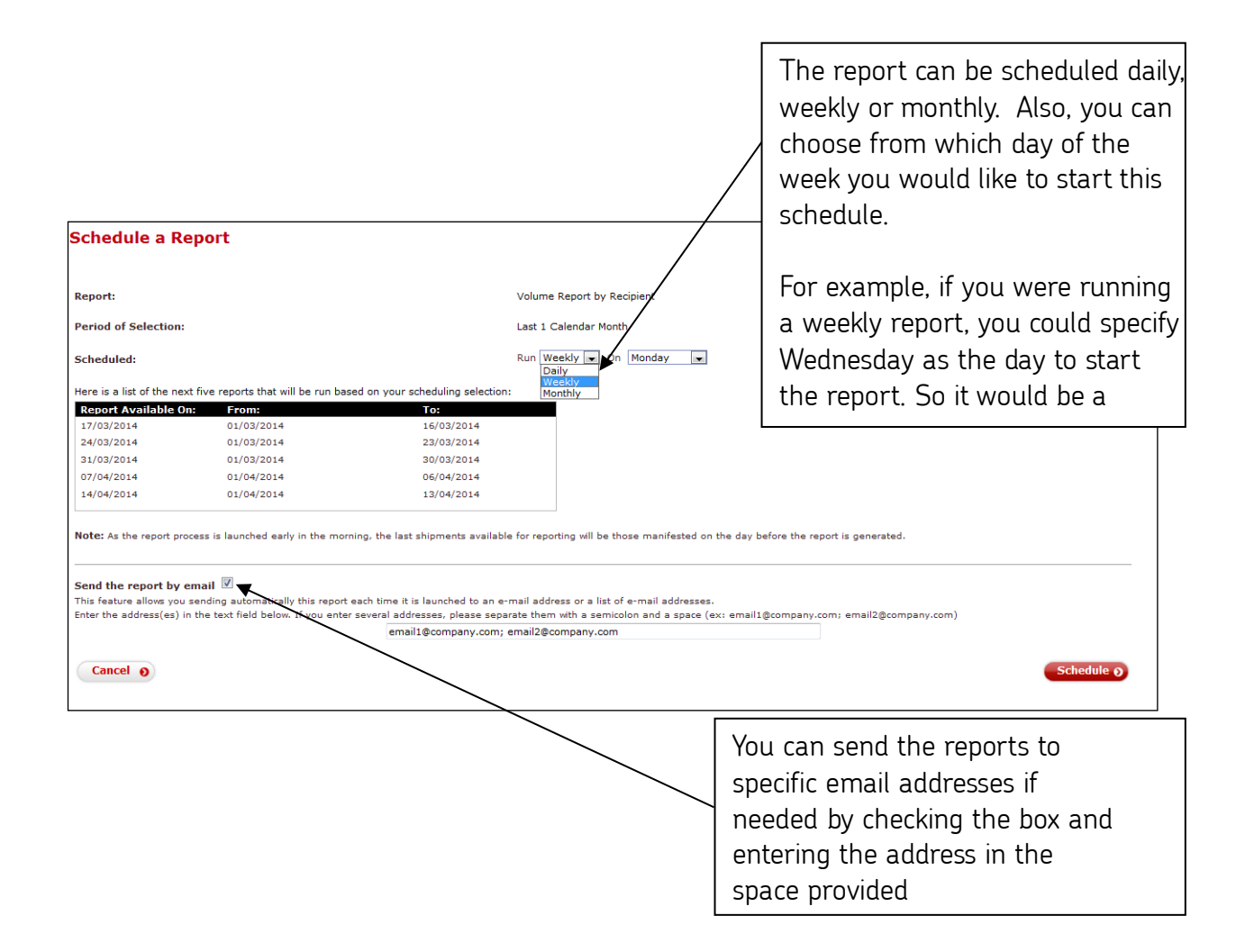

**NOTE:** Once a report has been scheduled, it will be available in the 'View Reports' menu 'Scheduled' tab as shown below

| View Reports                                                                               |                                                                   |                  |                                              | 13/Mar/2014               |
|--------------------------------------------------------------------------------------------|-------------------------------------------------------------------|------------------|----------------------------------------------|---------------------------|
| Done / Running Scheduled                                                                   |                                                                   |                  |                                              |                           |
| Reports for SAPQ1_IPR1<br>• To view scheduled reports<br>To create a new report, visit the | , select the <b>Scheduled</b> tab a<br><u>Create Reports</u> page | bove.            |                                              |                           |
| Report Name                                                                                | Completed                                                         | Status           |                                              |                           |
| check (CSV)                                                                                | 04/03/2014                                                        | Done             |                                              |                           |
| check (CSV)                                                                                | 04/03/2014                                                        | Done             |                                              |                           |
| Delete All                                                                                 |                                                                   |                  | You may Del<br>selected rep<br>Delete All re | ete a<br>ort or<br>ports. |
| Delete All                                                                                 | Note: Completed                                                   | reports may be d | deleted after 1 month.                       |                           |

To view a completed Scheduled Report, select the **Done / Running** tab above and double click on the corresponding hyperlink, and then save the report.

## **Running Reports**

#### **Create Reports**

From the Archive main menu option, highlight and click on Reporting. Click on Create Reports.

Highlight your chosen report from the Standard Reports tab or My reports tab and click the

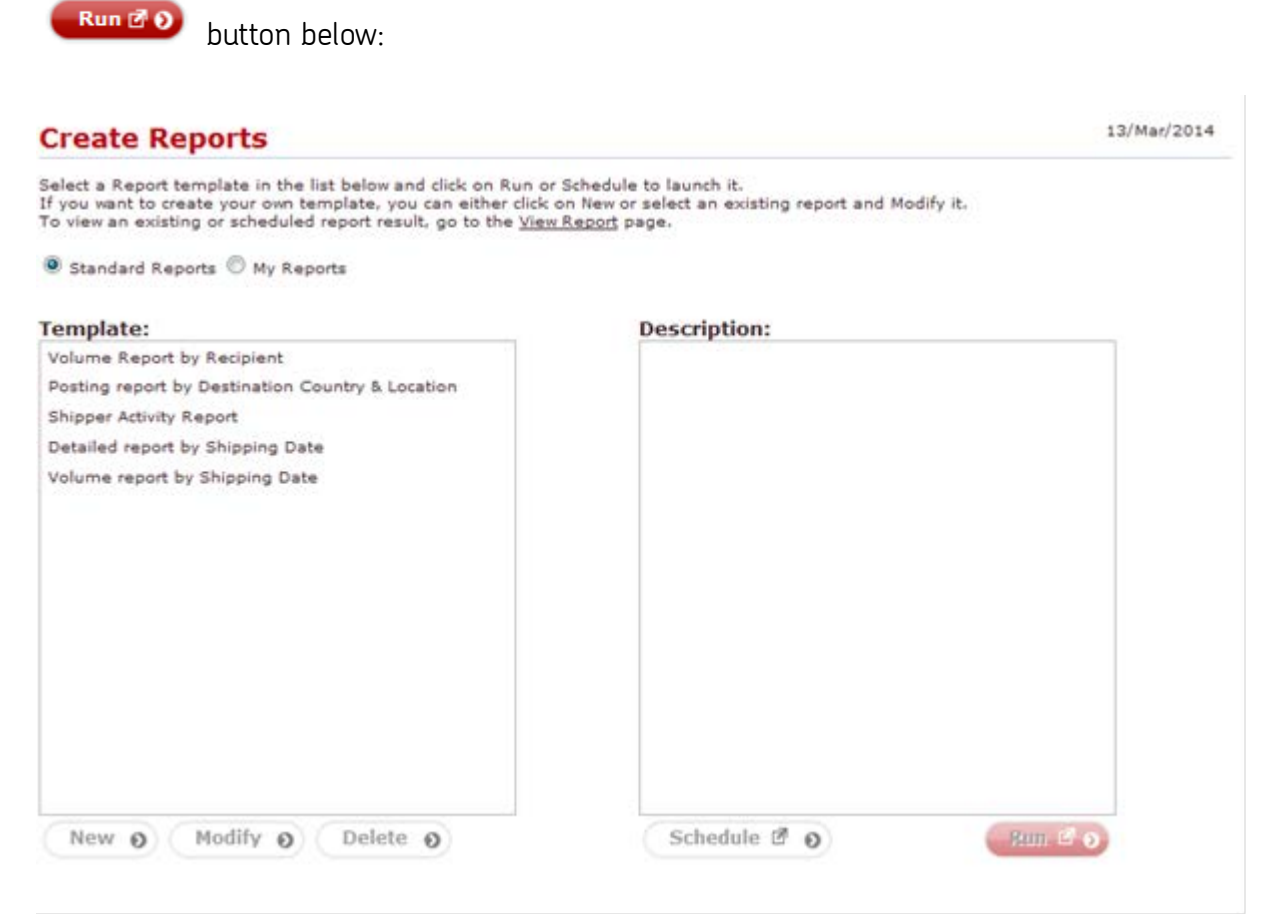

If you have not specified an email address in the report template, the report will be saved as a PDF or CSV file within DMO 'View Reports' for accessing later. See next section for 'Viewing Reports'

#### Viewing Reports

From the Archive main menu option, highlight and click on Reporting. Click on View Reports.

To view a report, click on the Done/ Running tab below, and highlight the selected report. The report then opens in a new window as shown below.

| /iew Reports                                           |                                                                          |                          | 21/May/2013 |
|--------------------------------------------------------|--------------------------------------------------------------------------|--------------------------|-------------|
| Done / Running Scheduled                               |                                                                          |                          |             |
| Reports for chrisv<br>• To view scheduled reports, sel | ect the <b>Scheduled</b> tab above.                                      |                          |             |
| To create a new report, visit the <u>Crea</u>          | te Reports page                                                          |                          |             |
| Report Name                                            | Completed Status<br>21/05/2013 Done                                      |                          |             |
|                                                        |                                                                          |                          |             |
|                                                        | Report: number since                                                     | opened                   |             |
|                                                        | Created on: 21/05/2013<br>Period of selection: From 01/05/2013 to 20/05/ | 2013                     |             |
|                                                        | Non default Selection criteria:                                          |                          |             |
|                                                        | None:                                                                    |                          |             |
|                                                        | ROYAL MAIL                                                               | 01/05/2013               | 1           |
|                                                        | ROYAL MAIL                                                               | 01/05/2013               | 1           |
|                                                        | ROYAL MAIL                                                               | 01/05/2013               | 1           |
|                                                        | ROYAL MAIL                                                               | 08/05/2013               | 1           |
|                                                        | ROYAL MAIL                                                               | 09/05/2013               | 1           |
|                                                        | ROYAL MAIL                                                               | 20/05/2013               | 1           |
|                                                        | ROYAL MAIL                                                               | 20/05/2013               | 1           |
| Delete                                                 | Note: Completed reports may be                                           | e deleted after 1 month. |             |

The system presents the option to send the report to one or more email addresses:

| Do you want to send this report to one or several email addresses? |      |  |  |  |
|--------------------------------------------------------------------|------|--|--|--|
| Yes 🕖                                                              | No O |  |  |  |
|                                                                    |      |  |  |  |

If the 'Yes' option is selected, an opportunity to enter one or more email addresses is presented:

| Enter the addres<br>a semicolon and a | s(es) in the text field below. If you enter several addresses, plea<br>a space (ex: email1@company.com; email2@company.com) | ise separate them with |
|---------------------------------------|----------------------------------------------------------------------------------------------------|------------------------|
|                                       | email1@company.com; email2@company.com                                                                                      |                        |
|                                       | Cancel 🕖                                                                                                    | Continue 0             |

If the 'No' option is selected, the user is directed to the View Reports screen/Done Running Tab to view the report.

## **Deleting a Scheduled Report**

Select the **Scheduled** tab and then the report to be deleted and click on the

button'. Alternatively you can delete all completed reports by selecting the button - DMO will ask for confirmation as shown below.

Applying the button below will permanently delete the report(s) selected.

Delete 0

Delete All 0

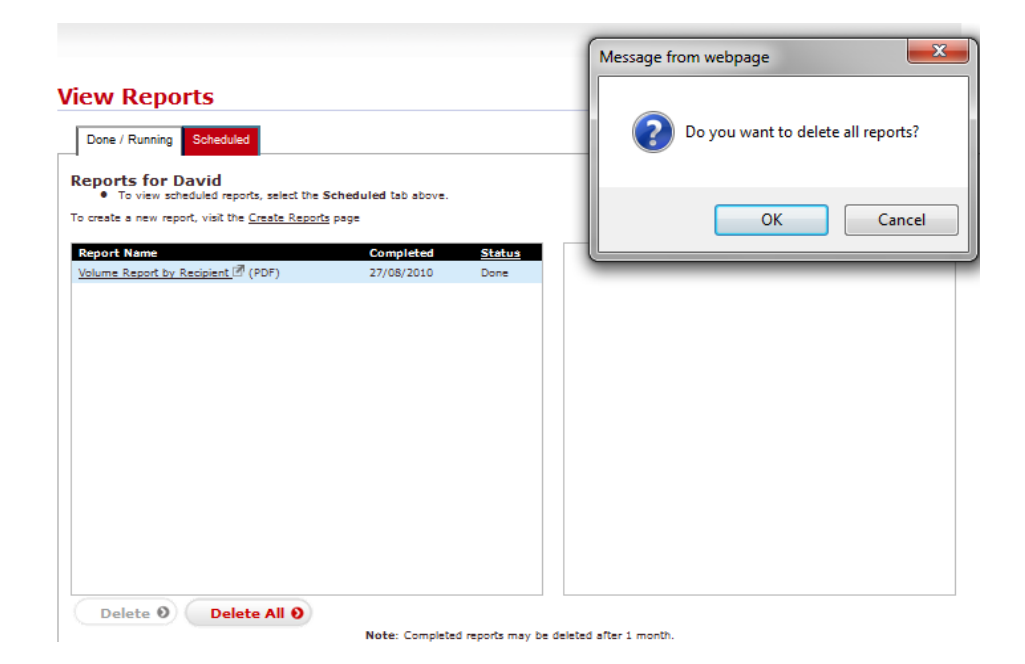

Individidual reports may be deleted by the system after one month.

### **Modifying Standard Reports**

The Modify functionality allows for a user-defined customization of Standard Reports. The created report can be saved with a unique name and viewed using the My Reports check box on the Create Reports screen.

| Bespatch Manager Online                                                                                                    |                                             |
|----------------------------------------------------------------------------------------------------|---------------------------------------------|
|                                                                                                    | Shippers Utilities Admin Log Off            |
| Create Reports                                                                                                    | 25/Aug/2010                                 |
| Select a Report template in the list below and click on Run or Schedule to laun<br>If you want to create your own template, you can either click on New or select a<br>To view an existing or scheduled report result, go to the <u>View Report</u> page. | ch it.<br>In existing report and Modify it. |
| Standard Reports  My Reports                                                                                                    |                                             |

To modify any of the five existing Standard Reports, highlight the report of choice and click on

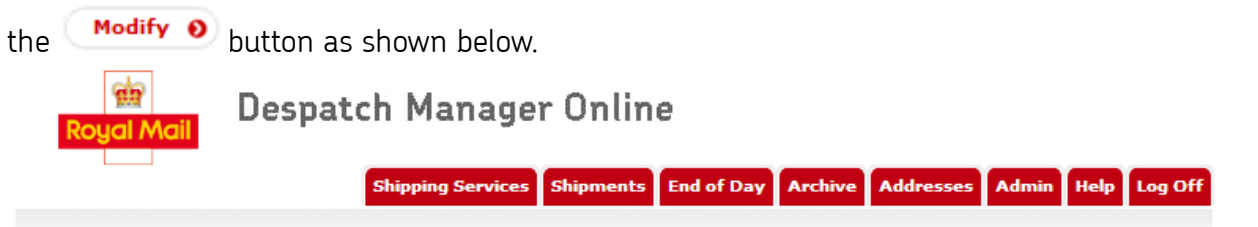

| Create Reports                                                                                                    |                                                                                     | 21/May/2013                                                                  |
|----------------------------------------------------------------------------------------------------|-------------------------------------------------------------------------------------|------------------------------------------------------------------------------|
| Select a Report emplate in the list below and click on Run or Sched<br>If you want to create your own template, you can either click on New<br>To view an existing or scheduled report result, go to the <u>View Repor</u><br>Standard Reports O My Reports | ule to launch it.<br>/ or select an existing report and Modify it<br><u>t</u> page. | The Modify button<br>will allow the<br>creation of a<br>personalized version |
| Template:                                                                                                    | Description:                                                                        | .ft                                                                          |
| number since opened                                                                                                    | Description:                                                                        |                                                                              |
| Posting report by Destination Country & Location                                                                                                    | Type: Detailed                                                                      |                                                                              |
| Shipper Activity Report                                                                                                    | Shipments Type: Begular Shipments                                                   |                                                                              |
| Volume report by Shipping Date                                                                                                    | Beginning Date: 01/05/2013                                                          |                                                                              |
| weekend - choose dates                                                                                                    | Ending Date: 20/05/2013                                                             | Items                                                                        |
|                                                                                                    | Sorting: Default                                                                    | , items                                                                      |
|                                                                                                    | Report Format: PDF                                                                  |                                                                              |
|                                                                                                    | Designed By: System                                                                 |                                                                              |
|                                                                                                    |                                                                                     |                                                                              |
| New (Modify ) Delete (                                                                                                    | Schedule 🗗 🧿                                                                        | Run 🗗 🕥                                                                      |

Clicking the 'Modify' button will start the 'Creating a Report wizard'.

The only difference between the 'Create report' via the 'New' button and 'Modify' button' is that the modify button will hold the existing report information to be customized.

See the 'Creating Report' screen below for details of the reporting wizard.

| Creatin               | g a Repo                                                                                              | ort - S      | tep 1                 |                      |                              |                                            |                         |                          | 08/Feb/20                             | 15 |
|-----------------------|----------------------------------------------------------------------------------------------------|--------------|-----------------------|----------------------|------------------------------|--------------------------------------------|-------------------------|--------------------------|---------------------------------------|----|
| Name                  | Tom's Barco                                                                                           | de Allocatio | n Report              |                      |                              |                                            |                         |                          |                                       |    |
| Description           | A detail report showing the number of Shipments produced by the shipper during a specified date range |              |                       |                      |                              |                                            | ·                       |                          |                                       |    |
|                       | using the allo                                                                                        | ocated barco | de range for t        | the departme         | ntal sercices comb           | Ination                                    |                         | _                        |                                       |    |
| Type                  |                                                                                                    |              |                       |                      |                              |                                            |                         |                          |                                       |    |
| TYPE                  | C Detailed                                                                                            | 🧐 Sum        | marized               | -                    |                              |                                            |                         |                          |                                       |    |
|                       |                                                                                                    |              |                       | 1st Ship             | oper Location                |                                            |                         |                          |                                       |    |
|                       |                                                                                                    |              |                       | Znd Serv             |                              |                                            |                         |                          |                                       |    |
|                       |                                                                                                    |              |                       | 310 301              | nce<br>oust Number           |                                            |                         |                          |                                       |    |
|                       |                                                                                                    |              |                       |                      | tract Number                 |                                            |                         |                          |                                       |    |
|                       |                                                                                                    |              |                       | Sth Con              |                              |                                            |                         |                          |                                       |    |
|                       |                                                                                                    |              |                       | 7*h                  |                              |                                            |                         |                          |                                       |    |
|                       |                                                                                                    |              |                       |                      |                              |                                            |                         |                          |                                       |    |
| In summery ma         | de, the report v                                                                                      | all show the | aclested aurom        | ary fields abo       | ve. and the followin         | a calculated fields.                       |                         |                          |                                       |    |
| Report Colun          | nns                                                                                                   |              |                       | 🖉 Total Item         | IS                           | •                                          |                         |                          |                                       |    |
|                       |                                                                                                    |              |                       | 🗹 Total Welg         | pht                          |                                            |                         |                          |                                       |    |
|                       |                                                                                                    |              |                       | Shipments            | s Number                     |                                            |                         |                          |                                       |    |
|                       |                                                                                                    |              |                       | Posting Lo           | cation Number                |                                            |                         |                          |                                       |    |
|                       |                                                                                                    |              |                       | Posting Lo           | cation Name                  |                                            |                         |                          |                                       |    |
|                       | III Total labels printed           III Total labels printed           IV Number Range Allocation Size |              |                       |                      |                              |                                            |                         |                          |                                       |    |
|                       | Number of Labels Reprinted                                                                            |              |                       |                      |                              |                                            |                         |                          |                                       |    |
|                       | Active Start Range No                                                                                 |              |                       |                      |                              |                                            |                         |                          |                                       |    |
|                       |                                                                                                    |              |                       | Active End           | i Range No                   |                                            |                         |                          |                                       |    |
|                       |                                                                                                    |              |                       | 96 Used              |                              |                                            |                         |                          |                                       |    |
|                       |                                                                                                    |              |                       | Status               |                              |                                            |                         |                          |                                       |    |
| Sample Repo           | ort<br>the report colu                                                                                | mos to char  | oe their order        |                      |                              |                                            |                         |                          |                                       |    |
| Shipper<br>Location   | Service<br>Reference                                                                                  | Service      | Account<br>Number     | Contract<br>Number   | Shipments<br>Number          | Number<br>Range<br>Allocation Size         | Total<br>Items          | Total<br>Weight          | Number of<br>Labels<br>Reprinted      | 1  |
| (Shipper<br>Location) | [Service<br>Reference]                                                                                | [Service]    | [Account<br>Number]   | [Contract<br>Number] | [Shipments<br>Number]        | [Number Range<br>Allocation Size]          | [Total<br>Items]        | [Total<br>Weight]        | [Number of<br>Labels<br>Reprinted]    |    |
|                       |                                                                                                    |              | Total Accor<br>Number | unt                  | Sum<br>(Shipments<br>Number) | Sum(Number<br>Range<br>Allocation<br>Size) | Sum<br>(Total<br>Items) | Sum<br>(Total<br>Weight) | Sum(Number<br>of Labels<br>Reprinted) | -  |
| <                     |                                                                                                    |              |                       |                      |                              |                                            |                         |                          |                                       | •  |
| Sorting               | lst                                                                                                   | < choose or  | 16>                   | - 0 <sub>Ano</sub>   | andina                       |                                            |                         |                          |                                       |    |
|                       | Show                                                                                                  | more serving | cellen:               |                      |                              |                                            |                         |                          |                                       |    |
| <b>G</b> Cancel       |                                                                                                    |              |                       |                      |                              |                                            |                         |                          | Continue                              |    |
|                       |                                                                                                    |              |                       |                      |                              |                                            |                         |                          |                                       |    |

| Shipping Dates C Rele<br>widon th<br>Week                                                                                                    | ove Dates Absolute Dates                                                                                                    |                                                                                |  |  |
|----------------------------------------------------------------------------------------------------|----------------------------------------------------------------------------------------------------|--------------------------------------------------------------------------------|--|--|
| Format Spor Sh                                                                                                    | ITML 🧐 TEXT (CSV) Separator: Delimiter:                                                                                                    |                                                                                |  |  |
| You can also select part of the shipments with                                                                                                    | dicad solociton options:                                                                                                    | Solact options such                                                            |  |  |
| Service Reference<br>Carrier                                                                                                    | Service Reference 1<br>Service Reference 2<br>Service Reference 4<br>Service Reference 5<br>Service Reference 3<br>Royal Mall                                                                              | as Service<br>Reference, Shipper<br>Location(s), Service<br>and Service Format |  |  |
| Service / Service Format                                                                                                    | 1ST AND 2ND CLASS ACCOUNT MAIL / Inland Large Letter                                                                                                    |                                                                                |  |  |
| Outerer fellester Resist Number                                                                                                    | 1ST AND 2ND CLASS ACCOUNT MAIL / Inland Large Letter<br>1ST AND 2ND CLASS ACCOUNT MAIL / Inland Letter<br>1ST AND 2ND CLASS ACCOUNT MAIL / Inland Letter<br>1ST AND 2ND CLASS ACCOUNT MAIL / Inland Parcel | You may limit report to specific:                                              |  |  |
| You can define one or several Customer Colle                                                                                                    | cion Receipt Number by writing their number separated with a semicol                                                                                                    | Customer Collection                                                            |  |  |
| NOTE: Search criteria will be saved in uppered                                                                                                    | use to enhance performance.                                                                                                    | Receipts, Reference                                                            |  |  |
| Sender's Reference                                                                                                    | ls 📃                                                                                                    | Numbers, Shipment                                                              |  |  |
| Shipment Number                                                                                                    |                                                                                                    | Numbers, Recipient                                                             |  |  |
| Recipient Code                                                                                                    |                                                                                                    | Information, Items and                                                         |  |  |
| Name                                                                                                    |                                                                                                    | Weight                                                                         |  |  |
| Postcode                                                                                                    |                                                                                                    |                                                                                |  |  |
| Town                                                                                                    |                                                                                                    | Manu antiana ta Caus                                                           |  |  |
| CBURRY                                                                                                    | AFGHANISTAN<br>ALAND ISLANDS<br>ALBANIA<br>ALGERIA<br>ANDORRA                                                                                                    | Save and Run or Save<br>and Schedule                                           |  |  |
| Roma Number                                                                                                    | -                                                                                                    | personalized report                                                            |  |  |
| Weight                                                                                                    |                                                                                                    |                                                                                |  |  |
| Send the report by email<br>This feature allows you sending automatically this report each time it is lounched to an ermail address or a list of ermail addresses.<br>Enter the address(cs) in the text field below. If you enter several addresses, please separate them with a semicolon and a space (ex: email1@company.com)<br><b>G Back</b><br>Save & Run O Save & Schedule R O |                                                                                                    |                                                                                |  |  |

For example, if a custom report is created, saved and scheduled, it will appear in the My Reports list for the Admin user as well as the list of scheduled reports as shown below:

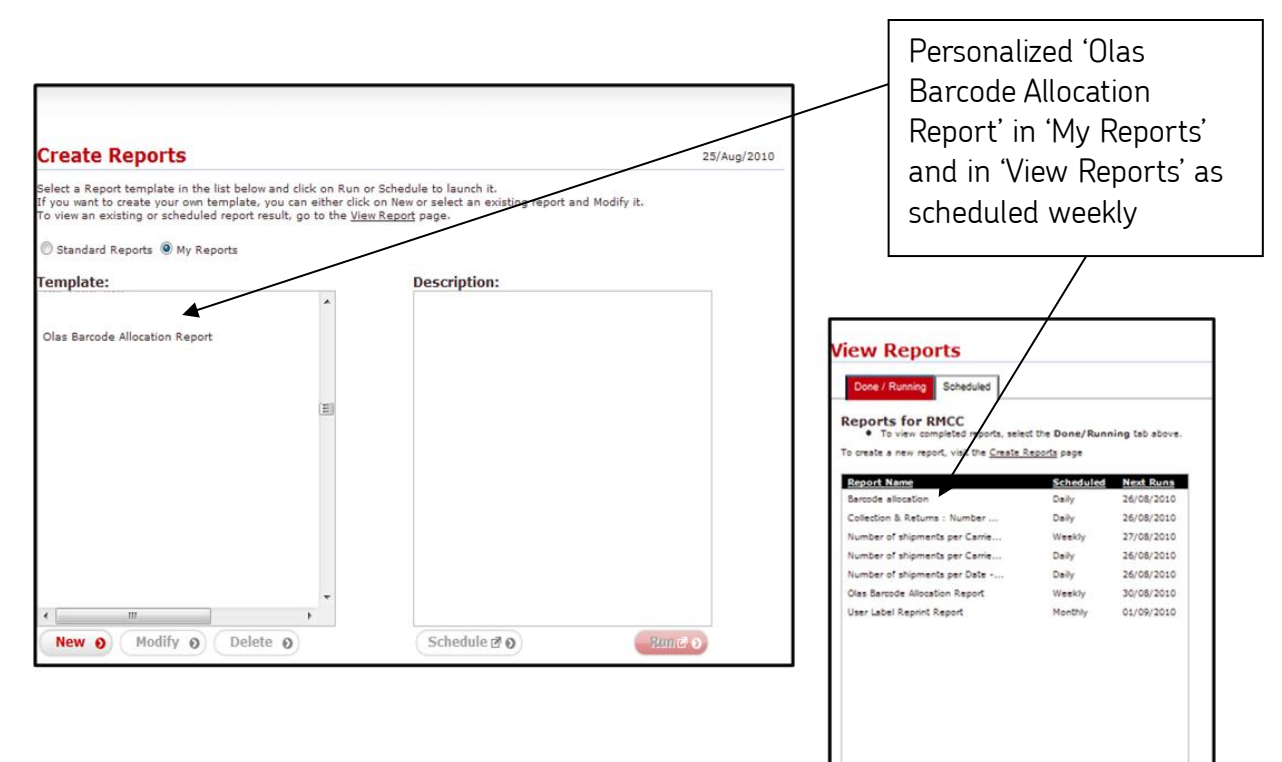

Delete 0 Delete All 0 Reschedule 0

# **Creating a Custom Report**

When creating a customized standard report, a user has the option to create either a summarized or detailed report.

The selection of the detailed check button will allow the user to define precise column headings and options. Selection of the summarized button will display total column headings.

Using both options, a user can:

- Define a report name
- Define report description
- Select desired report columns
- Arrange column headings in desired order using the simple drag and drop action
- Define multiple sorting options based on specific fields name in ascending or descending order

#### **Detailed Report**

| Creating<br>Name<br>Description | Shipping Skipping Ski | ervices Shipments End of Day                                                                                                    | Archive Addresses<br>Archived Shipments<br>Reporting<br><u>Create Report</u><br>View Report<br>Audit Reporting<br>Create Audit Report<br>View Audit Report                                                                                  | Admin Help Log Off                                                                                                    |
|---------------------------------|----------------------------------------------------------------------------------------------------|----------------------------------------------------------------------------------------------------|----------------------------------------------------------------------------------------------------|----------------------------------------------------------------------------------------------------|
| Туре                            | Detailed                                                                                                    | © Summarized                                                                                                    |                                                                                                    |                                                                                                    |
| Report Colum                    | Shipper Location Name<br>Service Reference Name<br>Service<br>Shipping Date<br>Account Number<br>Difference Name<br>Difference Name<br>Date<br>Account Number<br>Difference Name<br>Date<br>Difference Name<br>Date<br>Difference Name<br>Date<br>Date<br>Date<br>Date<br>Date<br>Date<br>Date<br>Dat                                                                                                    | Customer Collection Rec<br>Number<br>Customer Collection Rec<br>Delivery Date<br>Original Shipment Numbe<br>Recipient Summary<br>Recipient Address Code<br>Recipient Address Line 1<br>Recipient Address Line 2<br>Recipient Address Line 3<br>Recipient Address Line 3<br>Recipient Postcode<br>Recipient Country Code<br>Special Instructions<br>I Items<br>Weight<br>Sender's Reference 1<br>Sender's Reference 2 | eipt Sender's Re<br>Sender's Re<br>Sender's Re<br>Shipper Mai<br>Labels print<br>Department<br>Contract Nu<br>Department<br>Customer R<br>Your Refere<br>Your Descri<br>Service Enh<br>Service Enh<br>Service Enh<br>Service Enh<br>Channel | aference 3<br>aference 4<br>aference 5<br>ilbox<br>cation<br>ed<br>mmber<br>Reference<br>teference<br>ence<br>ption<br>nancement 2<br>nancement 3<br>nancement 3<br>nancement 4<br>nancement 5 |

### Summarized Report

|               |                      |                          |                                              | · · ·         |                  |
|---------------|----------------------|--------------------------|----------------------------------------------|---------------|------------------|
|               |                      | Shipping Services        | Shipments End of Day Archive                 | Addresses Adn | nin Help Log Off |
|               |                      |                          |                                              |               |                  |
|               |                      |                          |                                              |               |                  |
| Creating      | a Report -           | Sten 1                   |                                              |               | 06/Feb/2015      |
| creating      | ancport              | otep 1                   |                                              |               |                  |
| Name          |                      |                          |                                              |               |                  |
| Description   |                      |                          |                                              |               |                  |
| Description   |                      |                          |                                              |               |                  |
|               |                      |                          |                                              |               |                  |
|               |                      |                          |                                              |               |                  |
| Туре          | Detailed             | Summarized               |                                              |               |                  |
|               |                      | 1st                      | Shipper Location                             | -             |                  |
|               |                      | 2nd                      | Shipper Location                             |               |                  |
|               |                      | 3rd                      | Carrier                                      |               |                  |
|               |                      | 4th                      | Service                                      |               |                  |
|               |                      | 5th                      | Customer Collection Receipt Num              | ber           |                  |
|               |                      | 6th                      | Recipient Summary                            |               |                  |
|               |                      | Zth                      | Recipient Address Code<br>Recipient Name     |               |                  |
|               |                      |                          | Recipient Address Line 1                     |               |                  |
|               |                      |                          | Recipient Town<br>Recipient Postcode         |               |                  |
| In summary m  | ode, the report will | show the selected summa  | Recipient Country Code                       | ed fields.    |                  |
| Report Colum  | ins                  | Total Iter               | Contract Number                              |               |                  |
|               |                      | Total We                 | Shipment Number                              |               |                  |
|               |                      | Shipmen                  | Sender's Reference<br>Shipment Creation Date |               |                  |
|               |                      | Posting L                | Channel                                      |               |                  |
|               |                      | Posting L                |                                              |               |                  |
|               |                      | I otal labe              | als printed                                  |               |                  |
|               |                      | Number 6                 | of Labels Reprinted                          |               |                  |
|               |                      | Active St                | art Range No                                 |               |                  |
|               |                      | Active En                | d Range No                                   |               |                  |
|               |                      | Sed %                    |                                              |               |                  |
|               |                      | Status                   |                                              |               |                  |
| Cample B      | -+                   |                          |                                              |               |                  |
| Drag and drop | the report columns   | s to change their order. |                                              |               |                  |
| Shipper Loc   | ation                |                          |                                              |               | *                |
| [Shipper Loca | tion]                |                          |                                              |               |                  |
| Grand Total   |                      |                          |                                              |               |                  |

The order in which the report columns are selected in will determine the order they appear in the final report.

| Constitution on Markifelian on Departure D                                                                                                    |                                                                          |                                                                                                    |  |  |  |  |  |  |
|----------------------------------------------------------------------------------------------------|--------------------------------------------------------------------------|----------------------------------------------------------------------------------------------------|--|--|--|--|--|--|
| Creating or Modifying a Report - Step 2                                                                                                    |                                                                          |                                                                                                    |  |  |  |  |  |  |
| Select the main parameters for you                                                                                                    | r reports                                                                | to select                                                                                                    |  |  |  |  |  |  |
| Shipping Detes                                                                                                    | S Relative Dates S Absolute Dates                                        |                                                                                                    |  |  |  |  |  |  |
| w                                                                                                    | thin the last From: 2 🔔 Feb                                              |                                                                                                    |  |  |  |  |  |  |
|                                                                                                    | Calendar Week                                                            | ranges                                                                                                    |  |  |  |  |  |  |
| Pormet © PDF © HTHL ® TEXT (CSV) Separator: Delmber:                                                                                                    |                                                                          |                                                                                                    |  |  |  |  |  |  |
| Selection Options<br>You can also select part of the ship                                                                                                    | ments with these selection options:                                      |                                                                                                    |  |  |  |  |  |  |
| Service Reference                                                                                                    |                                                                          | Defining Report                                                                                                    |  |  |  |  |  |  |
|                                                                                                    | Service Reference 1                                                      |                                                                                                    |  |  |  |  |  |  |
|                                                                                                    | Service Reference 2                                                      | Format                                                                                                    |  |  |  |  |  |  |
|                                                                                                    | Service Reference 4                                                      |                                                                                                    |  |  |  |  |  |  |
|                                                                                                    | Service Reference 5                                                      |                                                                                                    |  |  |  |  |  |  |
| Owner                                                                                                    | Service Reference 3                                                      |                                                                                                    |  |  |  |  |  |  |
|                                                                                                    | Royal Mail                                                               |                                                                                                    |  |  |  |  |  |  |
|                                                                                                    |                                                                          |                                                                                                    |  |  |  |  |  |  |
|                                                                                                    |                                                                          |                                                                                                    |  |  |  |  |  |  |
|                                                                                                    |                                                                          |                                                                                                    |  |  |  |  |  |  |
|                                                                                                    |                                                                          |                                                                                                    |  |  |  |  |  |  |
| Service / Service Format                                                                                                    |                                                                          |                                                                                                    |  |  |  |  |  |  |
|                                                                                                    | 15T AND 2ND CLASS ACCOUNT MAIL / Inland Large                            |                                                                                                    |  |  |  |  |  |  |
|                                                                                                    | 15T AND 2ND CLASS ACCOUNT MAIL / Inland Large                            | 🗠 🔽 🔰 🔨 🖌 Allow user to                                                                                                    |  |  |  |  |  |  |
|                                                                                                    | 15T AND 2ND CLASS ACCOUNT MAIL / Inland Letter                           | define: Service                                                                                                    |  |  |  |  |  |  |
|                                                                                                    | 151 AND 2ND CLASS ACCOUNT MATC/ Initiano Courr                           |                                                                                                    |  |  |  |  |  |  |
|                                                                                                    | IST AND 2ND CLASS ACCOUNT MALE/ INITIA Pareel                            | References,                                                                                                    |  |  |  |  |  |  |
| Customer Collection Receipt Number                                                                                                    |                                                                          | Products                                                                                                    |  |  |  |  |  |  |
| You can define one or several Custo                                                                                                    | mer Collection Receipt Number by writing their number separated with a s | semicolon or by a dash to define the defined decision of the second decision of the second |  |  |  |  |  |  |
| NOTE: Search orberts will be asved it                                                                                                    | h uppercase to enhance performance.                                      | Lustomer                                                                                                    |  |  |  |  |  |  |
| Senderic Reference                                                                                                    | 12                                                                       | Collection                                                                                                    |  |  |  |  |  |  |
|                                                                                                    |                                                                          | Basaints or word                                                                                                    |  |  |  |  |  |  |
| Shipment Number                                                                                                    | 12                                                                       | Receipts of word                                                                                                    |  |  |  |  |  |  |
|                                                                                                    |                                                                          | specific criteria,                                                                                                    |  |  |  |  |  |  |
| Recipient Lobe                                                                                                    | 12                                                                       | Country or by                                                                                                    |  |  |  |  |  |  |
| Name                                                                                                    |                                                                          |                                                                                                    |  |  |  |  |  |  |
|                                                                                                    |                                                                          | Item and Weight.                                                                                                    |  |  |  |  |  |  |
| Postcode                                                                                                    | ia 🖉                                                                     |                                                                                                    |  |  |  |  |  |  |
| _                                                                                                    |                                                                          |                                                                                                    |  |  |  |  |  |  |
| Town                                                                                                    | 12 🗮                                                                     |                                                                                                    |  |  |  |  |  |  |
| Country                                                                                                    | ARCHANISTAN                                                              | Menu options to                                                                                                    |  |  |  |  |  |  |
|                                                                                                    | ALAND ISLANDS                                                            | Save Save and Run                                                                                                    |  |  |  |  |  |  |
|                                                                                                    | ALBANIA                                                                  |                                                                                                    |  |  |  |  |  |  |
|                                                                                                    | ALGERIA                                                                  | or Save and Schedule                                                                                                    |  |  |  |  |  |  |
|                                                                                                    | ANDORRA                                                                  | personalized report                                                                                                    |  |  |  |  |  |  |
|                                                                                                    |                                                                          |                                                                                                    |  |  |  |  |  |  |
| Items Number                                                                                                    | -                                                                        |                                                                                                    |  |  |  |  |  |  |
| Walshi                                                                                                    |                                                                          |                                                                                                    |  |  |  |  |  |  |
| and the second second se |                                                                          | /   \                                                                                                    |  |  |  |  |  |  |
| Send the report by email  This feature alove you sending automatically this report each time it is launched to an e-mail address of a list of e-mail addresses. Enter the addresses() in the tool field below. If you enter several addresses, please separate them while semicolon and a space (ex: email@company.com; email@company.com)                                                                                                    |                                                                          |                                                                                                    |  |  |  |  |  |  |
| ( Back Save & Run () Save & Schedule 🖉 ()                                                                                                    |                                                                          |                                                                                                    |  |  |  |  |  |  |

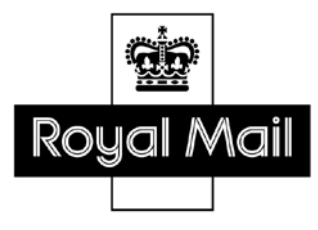

Royal Mail, the cruciform, the colour red and all <sup>®</sup> are registered trademarks and all <sup>TM</sup> are trademarks of Royal Mail Group Ltd. Despatch Manager Online Shipper Reporting Guide Feb 2015 <sup>©</sup> Royal Mail Group Ltd 2015. All rights reserved.